- 1. Collegarsi sul sito web: www.icdiaz.gov.it
- 2. Cliccare sull'area riservata (sinistra) "SCUOLA NEXT Area Famiglie"

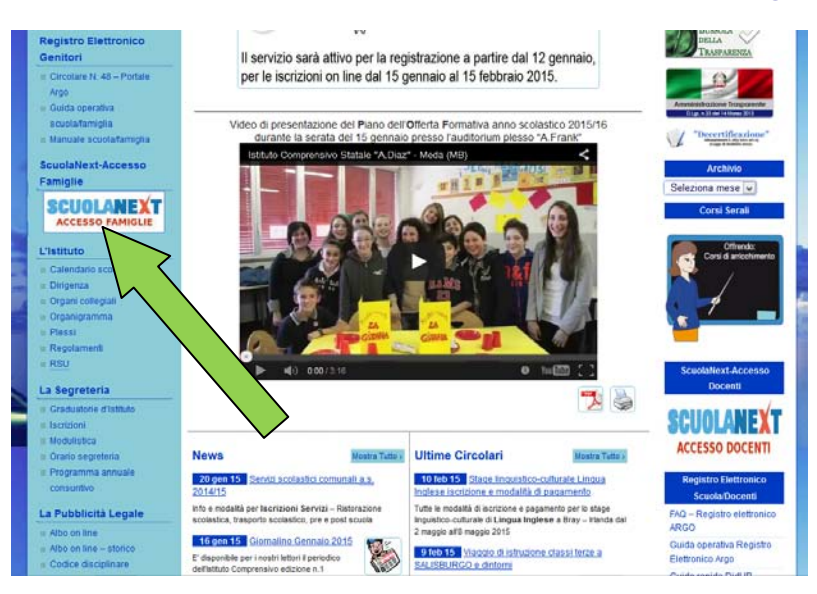

3. Inserire le proprie credenziali consegnate con circolare n. 35 del 02/10/2014 classi prime, mentre per le classi seconde e terze con circolare n. 96 del 15/05/2014

| SCUOLANEÓT<br>Intituto commensio o trava "A.<br>Dave"<br>Via dizvanet otila 6 - mod                       |
|----------------------------------------------------------------------------------------------------|
| Area riservata<br>Presenter a Sualitat offens mersta ale langle nerve<br>atom e passered faces no filmer. |
| Unte                                                                                                    |
| Passed divericat?                                                                                         |
|                                                                                                    |

4. Sul lato sinistro cliccare sulla voce "Documenti "

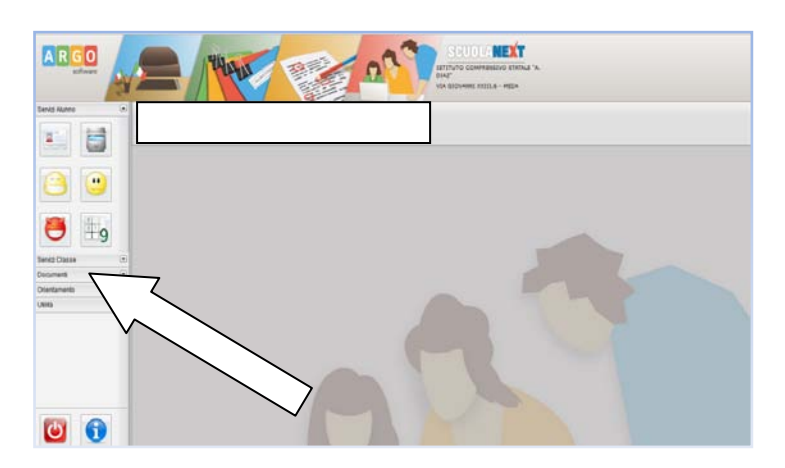

5. Cliccare sulla voce "Pagella"

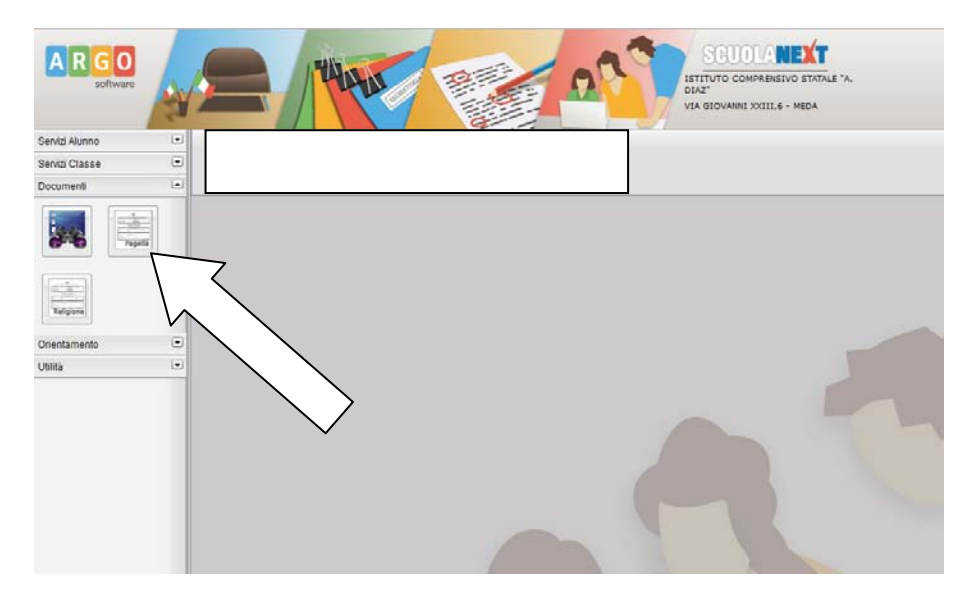

6. Cliccare sulla voce "Scarica Pagella"

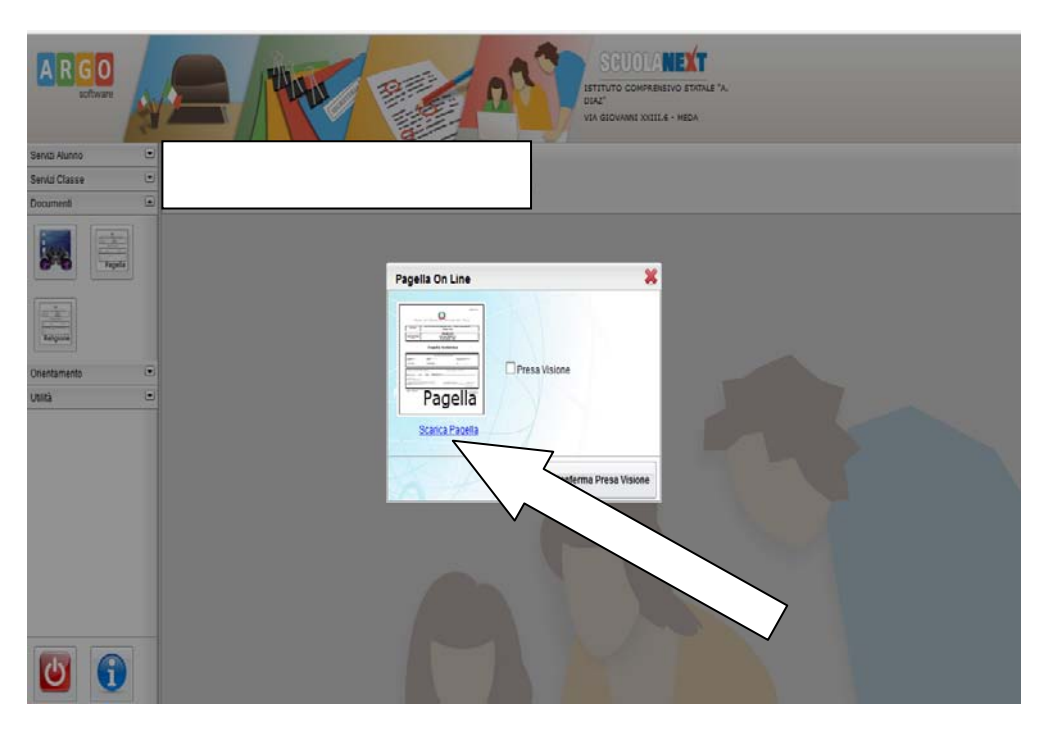

e comparirà una finestra per poter visualizzare, o salvare e stampare la scheda di valutazione.

Per qualsiasi informazione di natura amministrativa rivolgersi a **raffaella.motta@icdiaz.it** e per problemi di natura tecnica informatica rivolgersi a **aldo.russo@icdiaz.it**.